## Q アラウンドビューに要素を追加で表示したい

## A [アラウンドビュー]-[追加表示]で追加します

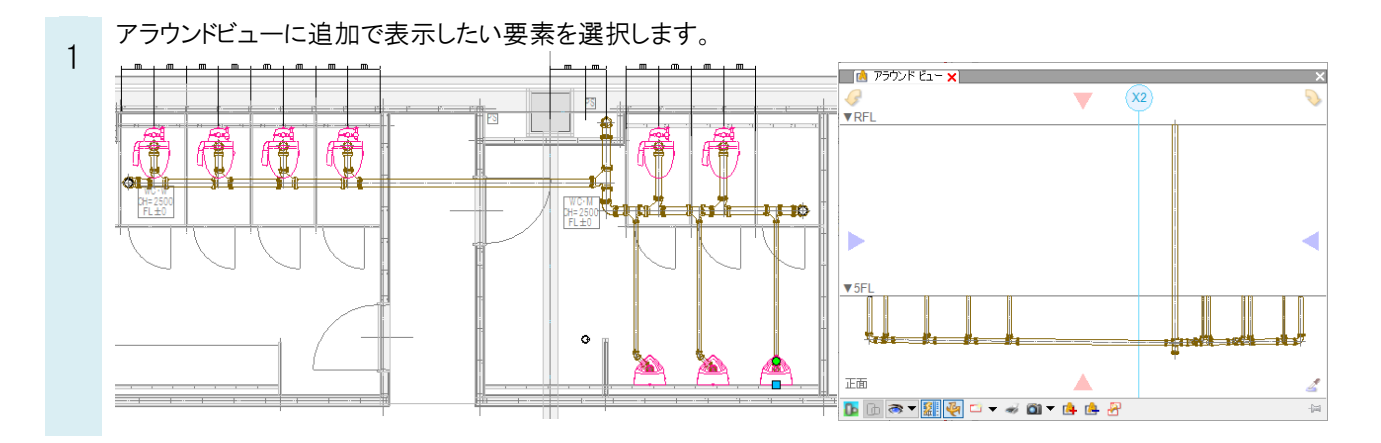

2 コンテキストメニューから[アラウンドビュー]-[追加表示]を選択します。(または、アラウンドビューの をクリックします。)選択した要素がアラウンドビューに追加表示されます。

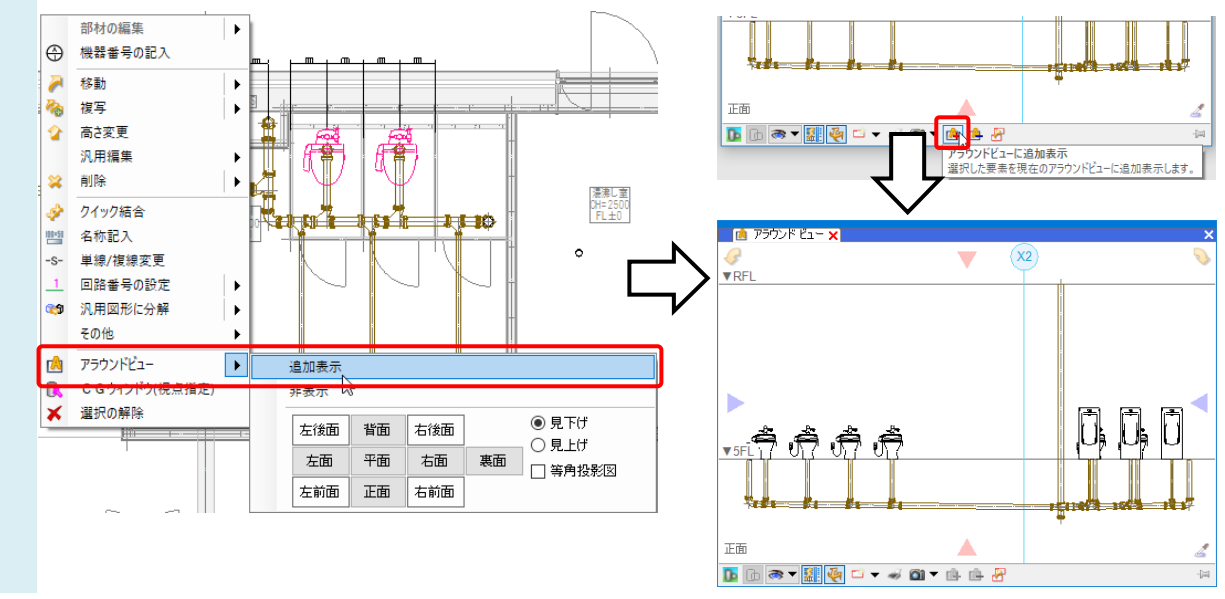

## ●補足説明

ビュー専用/平面ビュー共通の要素の場合、追加表示してもアラウンドビュー内に表示されない場合があります。 をクリックし、[追加表示]の「ビュー専用」「平面ビュー共通」にチェックを入れると、ビュー専用や平面ビュー共通の 要素もアラウンドビュー内に表示できるようになります。

※ビュー専用/平面ビュー共通の違いについては、FAQ「「ビュー専用」「ビュー共通」「平面ビュー共通」の違いは何か」 をご参照ください。

| De D | : 🔿 🔻 🏭 褬 🗂 🗸 🥪    | <u> </u> |
|------|--------------------|----------|
|      | 🔿 要素の表示/非表示        |          |
|      | 追加表示               |          |
|      | ע ווֹם שׁיש שׁים ש |          |
|      | ☑ 平面ビュー共通          |          |